## スクリプト名の変更

## スクリプト名を変更する

## ◇スクリプト名を変更する手順

①ナビゲータエリアの「スクリプト」フォルダで、対象のスクリプトをクリックし、ナビゲータエリアの《名前の変更》をクリックしま す。または、対象のスクリプトを右クリックし、「名前の変更」をクリックします。

②「ファイル名の編集」画面で、変更後のスクリプト名を入力し、《編集》をクリックします。

⇒スクリプト名が変更されます。

プロジェクトフォルダの「01\_script」フォルダの「.scp」ファイルのファイル名も変更されます。

## ◇操作ログ

RENAME SCRIPT FILE "スクリプト名" TO "変更後のスクリプト名"